## PROTOCOLE D'INSCRIPTION SEJOURS ETE 2024

Inscription en 2 étapes pour TOUTES les familles

## Etape 1 :

- Connectez-vous sur votre espace kiosque à l'aide de votre identifiant et mot de passe aux heures de mise en ligne du séjour souhaité. Consultables sur le site du SIDSCAVAR.
- Cliquez sur « inscription à une activité » :

| nvenue Mme                                                                                                    |                                                                                                    |                                                            | Panier                             |                                                                                                | 0 art |
|----------------------------------------------------------------------------------------------------|----------------------------------------------------------------------------------------------------|------------------------------------------------------------|------------------------------------|------------------------------------------------------------------------------------------------|-------|
| Accuell                                                                                                    | Vos messages (10)                                                                                     | O Déconnexion                                              |                                    | Visualiser mon panier                                                                          |       |
| s êtes ici : Accueil                                                                                            |                                                                                                    |                                                            |                                    |                                                                                                |       |
| ccessibilité                                                                                                    | Accueil                                                                                               |                                                            |                                    |                                                                                                |       |
| 👁 🗛 🗛                                                                                                    |                                                                                                    | Madame, Monsieur,                                          |                                    | ALSH                                                                                           |       |
| Mes Informations                                                                                                |                                                                                                    | Pour toutes demandes con                                   | cernant le centre de loisirs ou le | Pensez à mettre à jour votre dossier pour                                                      |       |
| Ma Fiche Famille                                                                                                | Pour information :                                                                                    | périscolaire veuillez a<br>haselescipales@sidscava.co      | dresser vos messages à             | rannee civile :                                                                                |       |
| Mon quotient familiai                                                                                           | Les mercredis, dans le cadre de sa<br>programmation l'espace culturel lean Ferrat                     | Pour toutes demandes                                       | concernant la petite enfance       | <ul> <li>Fiche sanitaire de llaison (complètez les<br/>vaccins)</li> </ul>                     |       |
| Mes codes d'accès                                                                                               | à Sauveterre propose des spectrales pour                                                              | (multi-accueil) veuillez adre<br>petiteenfance@sidscava.co | sser vos messages à<br>m .         | <ul> <li>Attestation d'assurance et responsabilité<br/>civile</li> </ul>                       |       |
| Suivre mes demandes                                                                                             | l'ALSH les Cigales assisteront en fonction de                                                         | Vouillaz udrifiar dans las                                 | courriers indécirables de votre    | <ul> <li>L'avis d'imposition (N-1 sur les revenus<br/>N-2, toutes les pages)</li> </ul>        |       |
| - inscriptions                                                                                                  | l'encadrement des enfants à l'espace culturel                                                         | boite mail, si vous ne recev                               | ez rien de nos services.           | <ul> <li>Votre numéro allocataire CAF ou numéro<br/>de sécurité sociale pour la MSA</li> </ul> |       |
| Inscription à une activité                                                                                      | Jean Ferrat est assure par l'ALSH les cigales.                                                        |                                                            |                                    | Justificatif de domicile de moins de 3 mois (facture EDE, eau, quittance de lover)             |       |
| Mile and a second second second second second second second second second second second second second second se |                                                                                                    |                                                            |                                    |                                                                                                |       |
| Historique des modifications                                                                                    |                                                                                                    |                                                            |                                    |                                                                                                |       |
| Visualiser mes réservations                                                                                     | Dériscolaire                                                                                          |                                                            |                                    |                                                                                                |       |
| Mes Finances                                                                                                    | T CHSCOULC                                                                                            |                                                            |                                    |                                                                                                |       |
| Liste de mes factures                                                                                           |                                                                                                    |                                                            |                                    |                                                                                                |       |
| Liste de mes paiements                                                                                          | Pensez à mettre à jour pour la rentrée                                                                |                                                            |                                    |                                                                                                |       |
| Payer en ligne                                                                                                  | - 1 v Gebe de conseignement a friendhier                                                              |                                                            |                                    |                                                                                                |       |
| Mes Documents                                                                                                   | <ul> <li>La tiche de renseignement personaire<br/>(précisant l'école et la classe de votre</li> </ul> |                                                            |                                    |                                                                                                |       |
| Documents à télécharger                                                                                         | entant)                                                                                               |                                                            |                                    |                                                                                                |       |
| Documents transmis à l'administration                                                                           | _                                                                                                    |                                                            |                                    |                                                                                                |       |
| Contacts                                                                                                    |                                                                                                    |                                                            |                                    |                                                                                                |       |
| Vos Contacts au SIDSCAVAR                                                                                       |                                                                                                    |                                                            |                                    |                                                                                                |       |

- Cliquez sur le séjour souhaité : (exemple pour un séjour 2020 pour un enfant de 7 ans)

| FAMILLE TEST Laure 7 ans                     |  |
|----------------------------------------------|--|
| Centre de loisirs                            |  |
|                                              |  |
| 20 - MERC C3 APREM Avec Repas PRIM           |  |
| 20 - MERC C3 APREM Sans Repas PRIM           |  |
| 20 - MERC C3 JOURNEE PRIM                    |  |
| 20 - MERC C3 MATIN Avec Repas PRIM           |  |
| 20 - MERC C3 MATIN Sans Repas PRIM           |  |
| 20 PRINTEMPS PRIM \$15 CIGALES               |  |
| 20 PRINTEMPS PRIM S16 CIGALES                |  |
| 20 - ALPES SENS'ACTIONS (6/10ANS)            |  |
| FAMILLE TEST Anne 9 ans                      |  |
| Centre de loisirs                            |  |
| DOSSIER INFORMATIONS 2020                    |  |
| FAMILLE TEST Julie 15 ans                    |  |
| Centre de loisirs                            |  |
|                                              |  |
| ADOS FUN 20 - JOURNEE VAC PRINTEMPS S15      |  |
| ADOS FUN 20 - JOURNEE VAC PRINTEMPS \$16     |  |
| ADOS FUN 20 - MERC C3 APREM Avec Repas CARTE |  |

 Vérifiez les informations (le séjour concerné, vous avez le tarif indiqué pour une journée pour un enfant, tarif en fonction de vos revenus mis à jour).
 Cliquez sur « continuer » :

|                        | Vos messages (10)                                                | U Déconnexion                                          | Visualiser mon p           | anier     |  |
|------------------------|------------------------------------------------------------------|--------------------------------------------------------|----------------------------|-----------|--|
| activité Etape 1 >     | Inscription à une activité Etape 2                               |                                                        |                            |           |  |
|                        | Inscription à une activité                                       |                                                        |                            |           |  |
|                        | Progression de votre demande                                     | 50                                                     |                            |           |  |
|                        | ETAPE 2:20 - ALPES SENS'ACTIONS (6/                              | 10ANS)                                                 |                            |           |  |
|                        | Choix du lieu d'accueil :                                        |                                                        |                            |           |  |
|                        | SEJOUR                                                           |                                                        |                            | ~         |  |
|                        | Tarif unitaire                                                   |                                                        |                            |           |  |
|                        |                                                                  |                                                        |                            | 33,07 €   |  |
|                        | Retour                                                           |                                                        |                            | Continuer |  |
|                        |                                                                  |                                                        |                            |           |  |
|                        |                                                                  |                                                        |                            |           |  |
|                        |                                                                  |                                                        |                            |           |  |
|                        |                                                                  |                                                        |                            |           |  |
|                        |                                                                  |                                                        |                            |           |  |
| u 6 janvier 1978, vous | disposez d'un droit d'accès, de modification et de suppression d | es données qui vous concernent. Pour l'exercer, vous p | ouvez contacter la mairie. |           |  |

- La période du séjour est précisée, cliquez sur « Terminer » :

| iption à une activité Etape 2 > Inscription à                                                                                       | une activité Etape 3                                                             |             |
|----------------------------------------------------------------------------------------------------|----------------------------------------------------------------------------------|-------------|
| nscription à une activite                                                                                                    | é                                                                                |             |
| ogression de votre demande                                                                                                    |                                                                                  |             |
|                                                                                                    | 75 %                                                                             |             |
| APE 3 · 20 - ALPES SENS'ACTIONS                                                                                                    | (6/10ANS)                                                                        |             |
| APE 3 : 20 - ALPES SENS'ACTIONS<br>activité est ouverte du 25/07/2020 au 3                                                          | (6/10ANS)<br>81/07/2020                                                          |             |
| APE 3 : 20 - ALPES SENS'ACTIONS<br>activité est ouverte du 25/07/2020 au 3<br>Votre demande de préinscription concerne la           | (6/10ANS)<br>91/07/2020<br>9 période de fréquentation d 25/07/2020 au 31/07/202  | 20          |
| APE 3 : 20 - ALPES SENS'ACTIONS<br>activité est ouverte du 25/07/2020 au 3<br>Votre demande de préinscription concerne la           | (6/10ANS)<br>31/07/2020<br>a période de fréquentation 1/25/07/2020 au 31/07/2020 | 20          |
| APE 3 : 20 - ALPES SENS'ACTIONS<br>activité est ouverte du 25/07/2020 au 3<br>Votre demande de préinscription concerne la<br>Retour | (6/10ANS)<br>81/07/2020<br>a période de fréquentation 1 25/07/2020 au 31/07/202  | ZO Terminer |

 Vous pouvez vérifier l'état de votre demande en cliquant sur « vos messages » puis « messages envoyés » et la loupe dans « consulter » :

| Vous pouve | ez choisir de consu | ilter vos messages reçus, envoyés | et archivés en cliquant sur le bouton consulter | (loupe) de chaque message. |              |
|------------|---------------------|-----------------------------------|-------------------------------------------------|----------------------------|--------------|
|            | To Me               | essages reçus (10)                | Messages envoyés                                | s (1)                      | Archives (6) |
| Liste des  | demandes en         | cours par la collectivité         | Libellá                                         | Etat                       | Consultar    |
| 209865     | 03/03/2020          | pré-inscription                   | pré-inscription []                              | En cours de traitement     |              |
|            |                     |                                   |                                                 |                            | $\smile$     |
|            |                     |                                   |                                                 |                            |              |
|            |                     |                                   |                                                 |                            |              |

- Si vous souhaitez annuler votre réservation cliquez sur « Annuler » :

| bellé                       |                                            | 104110                    |        |           |
|-----------------------------|--------------------------------------------|---------------------------|--------|-----------|
| nscription de FAMILLE TEST  | Laure a 20 - ALPES SENS'ACTIONS (6/        | IUANS)                    |        |           |
| i-dessous, vous pouvez cons | sulter le détail <u>de votre dem</u> ande. |                           |        |           |
| ate<br>)3/03/2020           | Etat<br>En cours de traitement             |                           | Action | Ø Annuler |
| l de discussion             |                                            |                           |        |           |
| Ci-dessous, vous pouvez co  | nsulter vos échanges avec les services     | administratifs.           |        |           |
| 03/03                       | 3/2020, 09:53, La famille                  |                           |        |           |
| Inscript                    | ion de FAMILLE TEST Laure à 20 - ALP       | ES SENS'ACTIONS (6/10ANS) |        |           |
| Gerour                      |                                            |                           |        |           |
| Fetour                      |                                            |                           |        |           |

**ATTENTION :** Si lors de votre réservation un message signalant que « **votre enfant ne correspond pas au profil** » apparait et que votre progression est stoppée cela signifie qu'une famille a sélectionné en même temps que vous la place restante et a fini son inscription avant vous, de ce fait il n'y a plus de place disponible pour ce séjour.

Si un séjour ne vous apparait pas dans la liste des activités, après la date et heure de mise en ligne, cela signifie qu'il est complet.

## <u>Etape 2 :</u>

- Votre réservation est en attente de validation par le Service Relations aux Familles.
- A compter du 24 avril 8h30, votre facture sera en ligne sur votre espace famille. (Vous devez attendre de la visualiser sur votre espace). Vous pourrez alors procéder au paiement en ligne (sauf bénéficiaires de l'aide aux Temps Libres) ou au guichet jusqu'au 24 mai 17h. Passé ce délai, votre inscription sera annulée.

Pour rappel : les familles bénéficiaires de l'aide aux Temps Libres 2024 ( aide AVE ) ou les familles souhaitant payer par chèque, espèces, CESU, Chèques Vacances ANCV, doivent obligatoirement venir payer au guichet dans les meilleurs délais. La mise en ligne de votre facture <u>est le signal</u> que vous pouvez vous déplacer au guichet.

- Pour régler votre facture cliquez sur « payer en ligne » puis sélectionnez la boutique concernée, la facture est sélectionnée automatiquement, puis « Télépayer ».
- N'oubliez pas de vous connecter sur le site du SIDSCAVAR pour télécharger le dossier à compléter pour votre séjour.

Pour information : le test de natation de 25 ou 50 m n'est plus valable. Il est remplacé par le Pass'nautique ou le savoir nager de l'Education Nationale. Veuillez compléter le document fourni « Test d'aisance aquatique » dans le dossier du séjour (conservez l'original et transmettez-nous une copie). Si vous nous l'avez déjà transmis dans les années précédentes, vous le retrouverez dans votre espace dans l'onglet « documents transmis à l'administration » puis dans les documents enfant « test natation ».

Vous serez informé de la date de réunion pour votre séjour ultérieurement.